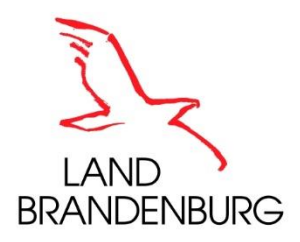

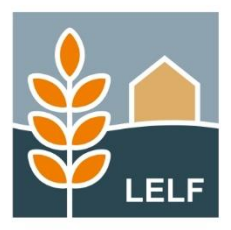

Erläuterungen und Hinweise zur Antragstellung mit *inet Agrar* im Agrarförderantrag 2025 Brandenburg/ Berlin

# Arbeiten mit Flächen im Nutzungsnachweis

| $\leftarrow$ | C (     https://www.agrarantrag-bb.de/ |
|--------------|----------------------------------------|
| 0            |                                        |
| 0            |                                        |
| 0            |                                        |
|              |                                        |
|              |                                        |
|              |                                        |
|              |                                        |
|              |                                        |
|              | Weiter zur Anmeldung                   |
|              | LAND BRANDENBURG                       |
|              |                                        |
|              |                                        |
|              |                                        |

Ministerium für Land- und Ernährungswirtschaft, Umwelt und Verbraucherschutz (MLEUV) Henning-von-Tresckow-Str. 2-13 14467 Potsdam Internet: <u>mleuv.brandenburg.de</u>

Landesamt für Ländliche Entwicklung, Landwirtschaft und Flurneuordnung Abteilung Förderung, Referat F1 Müllroser Chaussee 54 15236 Frankfurt (Oder) Internet: Jelf.brandenburg.de

# Stand

26. Februar 2025

# Inhaltsverzeichnis

| 1 | Allg | gemeine Informationen und Funktionalitäten                  | 4  |
|---|------|-------------------------------------------------------------|----|
|   | 1.1  | Button im Nutzungsnachweis                                  | 6  |
|   | 1.2  | Kennzeichnung von Flächen in benachteiligten Gebieten (AGZ) | 18 |
|   | 1.3  | Kennzeichnung von Flächen für Öko-Regelung 7                | 19 |
| 2 | De   | r Nutzungsnachweis im Agrarförderantrag (Maiantrag)         | 20 |
|   | 2.1  | Spalten in der Tabelle Gesamtparzellen                      | 21 |
|   | 2.2  | Spalten in der Tabelle Teilflächen                          | 22 |
|   | 2.3  | Flächen in anderen Bundesländern                            | 25 |
|   | 2.4  | Dokumentation von Flächen                                   | 26 |
| 3 | Um   | ngang mit aktualisierten Vorjahresdaten                     | 27 |
| 4 | Ме   | ldungen im Nutzungsnachweis                                 | 28 |
| 5 | Bea  | antragung von Flächen außerhalb der Referenz                | 29 |

Neben dieser Dokumentation zum *Nutzungsnachweis* steht eine Broschüre zu *GIS-Hinweisen* auf nachfolgender Webseite unter *Downloads* zur Verfügung: <u>https://lelf.brandenburg.de/lelf/de/service/foerderung/agrarfoerderung/agrarfoerderantrag/</u>

# 1 Allgemeine Informationen und Funktionalitäten

Die Bearbeitung der Flächen im Nutzungsnachweis setzt die vorherige Erfassung der Antragsgeometrien im GIS voraus. Wie Sie eine Geometrie neu erstellen oder Flächen aus dem Vorjahr übernehmen, können Sie der Broschüre *inet Agrar GIS-Hinweise* entnehmen.

Mit erfolgter Anmeldung am webbasierten Antragsprogramm *inet Agrar* erhalten Sie folgende Ansicht:

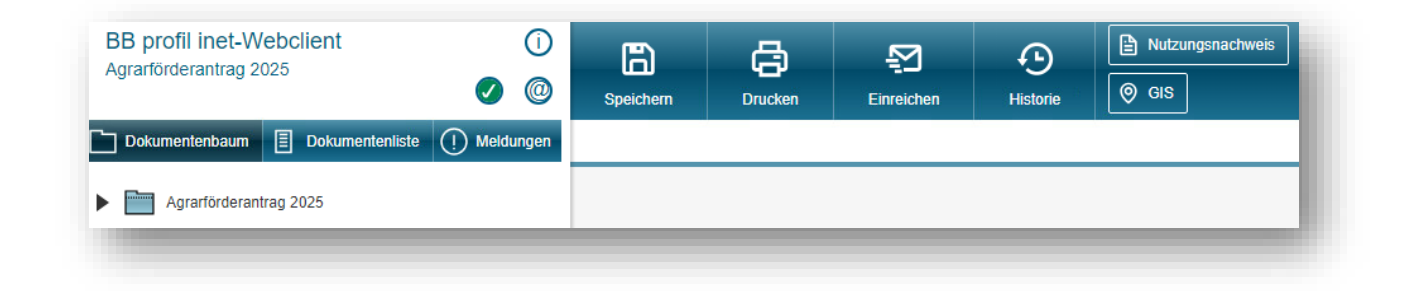

In der Abbildung wird die Maske des Agrarförderantrag 2025 dargestellt.

Mit den schwarzen Pfeiltasten können Sie innerhalb des Dokumentenbaumes, im linken Bereich ersichtlich, navigieren.

Für den Wechsel zum Nutzungsnachweis haben Sie zwei Möglichkeiten:

- (1) Wählen Sie das Formular *Nutzungsnachweis*, im Ordner *Flächenangaben* des Dokumentenbaums oder
- (2) Klicken Sie auf den Button *Nutzungsnachweis* im Menü-Bereich des inet-Webclient

| BB profil inet-Webclient (1)<br>Agrarförderantrag 2025 (2) (2) | Speichern | Drucken | Einreichen | <b>Historie</b> | Nutzungsr | achweis |
|----------------------------------------------------------------|-----------|---------|------------|-----------------|-----------|---------|
| Dokumentenbaum 🗐 Dokumentenliste 🕕 Meldungen                   |           |         |            |                 |           |         |
| Agrarförderantrag 2025                                         |           |         |            |                 |           |         |
| Allgemeine Angaben                                             |           |         |            |                 |           |         |
| ▼ Flächenangaben                                               |           |         |            |                 |           |         |
| ▼ Tabelle Nutzungsnachweis                                     |           |         |            |                 |           |         |
| Tabelle Nutzungsnachweis (1)                                   |           |         |            |                 |           |         |

Wurden mit dem letzten Antrag Flächendaten eingereicht, werden diese verwaltungsseitig bereitgestellt und können dem *Nutzungsnachweis* (*Vorj.*) entnommen werden. Die Bearbeitung findet im aktuellen Formular, zum Beispiel im *Nutzungsnachweis* (1), statt. Haben Sie eine Version zum aktuellen Antrag mit den Angaben zu Ihren Flächen eingereicht, besteht die Möglichkeit in einer fortlaufenden Version des Nutzungsnachweises Anpassungen vorzunehmen und diese gegebenenfalls einzureichen.

Sie betrachten die eingereichte Version 1. Zum Anlegen einer neuen, bearbeitbaren Version klicken Sie hier

Mit dem Wechsel zum Nutzungsnachweis erhalten Sie eine Übersicht in tabellarischer Form. Im oberen Bereich der Tabelle sind die Gesamtparzellen (Bruttofläche) dargestellt. Dem unteren Bereich können die zugehörigen Teilflächen (Nettoflächen), mit entsprechenden Attributen, entnommen werden.

Oberhalb der Tabelle befinden sich Schaltflächen, mit denen verschiedene Funktionen ausführbar sind. Diese werden nachfolgend erläutert.

**Hinweis:** Für Flächen, die sich in einem anderen Bundesland befinden (gelten nur dann als beantragt, wenn Sie in der Antragssoftware des Belegenheitslandes geometrisch **erfasst**, **gespeichert und eingereicht** werden), nutzen Sie bitte das Formular <u>Flächen in anderen</u> <u>Bundesländern</u>.

Diese Flächen dienen dem Zweck der Eigenkontrolle der gesamtbetrieblichen Summenübersichten.

# 1.1 Button im Nutzungsnachweis

Nähere Informationen zu den einzelnen Schaltflächen werden zunächst in einer kurzen Übersicht dargestellt.

| Button-Bezeichnung                      | Notiz                                                                                                    |
|-----------------------------------------|----------------------------------------------------------------------------------------------------|
| <u>Flächenexport</u>                    | Ermöglicht den Download zu Flächenangaben                                                                   |
| <u>Flächen für andere bereitstellen</u> | Unterstützt bei der Übergabe von Flächen an andere<br>Nutzer                                                |
| <u>Flächen von anderen übernehmen</u>   | Verfügbar, sofern ein Abgeber die Flächen zur<br>Übergabe bereitgestellt hat                                |
| <u>Flächen an ZID exportieren</u>       | Im Nutzungsnachweis erfasste Flächen können an die<br>ZID exportiert werden (ersetzt nicht das Einreichen!) |
| <u>Übernahme VJ-Daten</u>               | Erneutes Vortragen von Flächen aus dem Vorjahr                                                              |
| <u>Nur fehlerhafte Zeilen</u>           | Filterung der Anzeige von Flächen, für die ein Fehler/<br>Hinweis vorhanden ist                             |
| <u>DZ beantragen</u>                    | Automatisiertes Setzen des DZ-Aktivierungs-<br>Kennzeichen ,1'                                              |
| <u>Änderungsübersicht</u>               | Vergleich zwischen unterschiedlichen Versionen des<br>Nutzungsnachweises                                    |
| <u>Summen</u>                           | Übersichten zu spezifischen Summenbildungen                                                                 |
| <u>Prämienflächen</u>                   | Summierung von Flächen hinsichtlich bestimmter<br>Fördermaßnahmen                                           |
| <u>ÖR-Kondi-Rechner</u>                 | Berechnungen zu Konditionalitäten und<br>Ökoregelungen                                                      |
| <u>Parzellenliste drucken</u>           | Druckausgabe erfasster Flächen (je Parzelle)                                                                |
| <u>Schnittflächen mit Kulissen</u>      | Berechnung von Schnittflächen erfasster Flächen mit<br>Kulissen                                             |
| Info-NN                                 | Flächeninformationen aus der Verwaltungskontrolle/<br>Amtsbearbeitung                                       |
| <u>Bindungen löschen</u>                | Löschen aller Bindungen zu einem ausgewählten<br>Förderprogramm                                             |

# <u>Flächenexport</u>

Über diese Schaltfläche können Sie die Angaben zu Ihrem Nutzungsnachweis herunterladen und als zip-Paket (daten.zip) auf Ihrem PC oder einem Speichermedium speichern.

Markieren Sie die zu exportierende(n) Parzelle(n) in der Tabelle der Gesamtparzellen durch Setzen des Hakens in der ersten Tabellenspalte, vor der Parzellennummer.

**Tipp**: Wenn Sie den Haken in der ersten Spalte des Tabellenkopfes setzen werden alle Parzellen markiert.

| <b>~</b> | 1 | 2                 | 3       | 4       | 5                            | 6  | 5indungen<br>7 |
|----------|---|-------------------|---------|---------|------------------------------|----|----------------|
| •        |   | 1 Williams Höfe 1 | 34,8988 | 34,8988 | 823 - Birnen (Ertragsanlager | 1c |                |
| ~        |   | 2 Plums-Äria      | 25,9091 |         | 832 - Pflaumen (Ertragsanla  | 1c |                |

Klicken Sie auf den Button *Flächenexport* und wählen Sie im folgenden Dialogfenster, ob Sie nur selektierte Parzellen oder alle Parzellen exportieren möchten.

Nachdem das Programm die Daten "gepackt" hat, werden Sie aufgefordert den Speicherort auszuwählen. Das erstellte zip-Paket enthält alle bekannten Exportdateien der Hinweispunkte, Parzellen und Teilflächen (shp, shx, prj, dbf) und die Datei *BNRZD\_flaechenuebersicht.xlsx*.

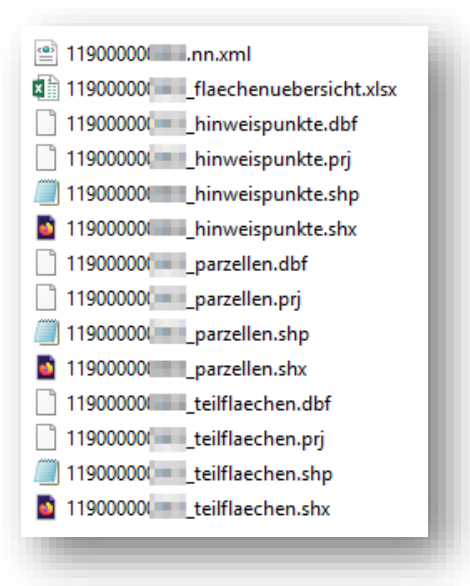

Die Dateien beinhalten immer nur die für den Export zuvor von Ihnen ausgewählten Parzellen.

In der im Datenexport enthaltenen Datei *BNRZD\_flaechenuebersicht.xlsx* finden Sie die Informationen zu den einzelnen Flächen (Gesamtparzellen, Landschaftselemente, Nebennutzungen) Ihrer Parzellen in separaten Tabellenblättern. Hier sind alle numerischen Angaben zu Ihren Flächen im Nutzungsnachweis enthalten.

**Hinweis:** Der Datenexport enthält auch Angaben zu erfassten Gesamtparzellen auf Referenzvorschlags-Feldblöcken (FLIK: DEBBLI000000001).

# Flächen für andere bereitstellen

Diese Funktion können Sie verwenden, wenn Sie Flächen aus Ihrem noch nicht eingereichten Nutzungsnachweis an einen anderen Betrieb übergeben möchten. In erster Linie findet die Funktion bei Betriebsübergaben Verwendung, wenn alle Flächen übergeben werden und der Abgeber selbst keinen Antrag mehr stellt. Sie können aber auch einzelne Flächen übertragen.

Achten Sie darauf, dass Sie die abgegebenen Flächen - nach der Übernahme durch den Nachfolger - aus Ihrem Nutzungsnachweis entfernen, um eine Doppelbeantragung im aktuellen Jahr zu vermeiden.

**Achtung**: Flächen, die Sie nach Erstellung der TAN (Transaktionsnummer) aus Ihrem Antrag löschen, stehen auch dem Übernehmer ab diesem Lösch-Zeitpunkt nicht mehr zur Übernahme zur Verfügung. Entfernen Sie die abgegebenen Flächen erst, wenn der Übernehmer die Flächen in seinem Antrag gespeichert hat!

Gehen Sie wie folgt vor:

Bei Klick auf die Schaltfläche *Flächen für andere bereitstellen* werden vom Programm zunächst alle Flächen inklusive der vorhandenen Geometrien Ihres Nutzungsnachweises angezeigt.

Wählen Sie die abzugebenden Gesamtparzellen durch Setzen eines Hakens zur Parzelle aus oder setzen Sie den Haken in das Feld *Alle ab-/auswählen,* um alle Parzellen zu markieren.

| 2  | 6,5988  |   |
|----|---------|---|
| 3  | 7,7191  |   |
| 4  | 3,0630  |   |
| 8  | 3,6343  |   |
| 9  | 1,0867  |   |
| 10 | 8,2606  |   |
| 11 | 7,9553  |   |
| 12 | 14,2110 |   |
| 13 | 10,3655 | Ť |

Nach Bestätigen mit *OK* erscheint ein Info-Fenster mit einer TAN. Diese TAN benötigt der andere Betrieb, um Ihre Flächen in seinem Antrag anzeigen und übernehmen zu können. Sie müssen diese TAN und Ihre BNR-ZD dem Übernehmer bekannt geben.

| Andere Nutzer können Flächen von Ihnen übernehmen<br>durch Angabe der folgenden TAN: |
|--------------------------------------------------------------------------------------|
| 0906                                                                                 |
| ОК                                                                                   |
|                                                                                      |

# Flächen von anderen übernehmen

Die von einem anderen Betrieb für Sie bereitgestellten Flächen können Sie mit dieser Funktion, unter Verwendung der übermittelten TAN, übernehmen.

**Wichtig:** Bei Verwendung dieser Funktion darf der Übernehmer nicht parallel auf demselben PC des Abgebers angemeldet sein.

Bei Klick auf den Button erscheint ein Dialogfenster in dem Sie die BNR-ZD des Flächenabgebers und die vom Abgeber generierte TAN eintragen.

| Bitte geben S<br>möchten.<br>Falls Sie kein<br>eingeben, die | ie die BNRZD des Nutzers<br>e Berechtigung für die Dat<br>der andere Nutzer für seir | ein, von dem Sie Flächen übernehmen<br>en des Nutzers haben, müssen Sie die TAN<br>ie Daten generiert hat.<br> |
|--------------------------------------------------------------|--------------------------------------------------------------------------------------|----------------------------------------------------------------------------------------------------|
| BNRZD:                                                       | 129530000104                                                                         |                                                                                                    |
| TAN:                                                         | 7796                                                                                 |                                                                                                    |
| ОК                                                           | Abbrechen                                                                            |                                                                                                    |
|                                                              |                                                                                      |                                                                                                    |

Wenn die TAN vom Programm akzeptiert wird, erscheint ein weiteres Dialogfenster mit den freigegebenen Flächen aus dem aktuellen Nutzungsnachweis des Abgebers.

|           | 10           |           |  |
|-----------|--------------|-----------|--|
|           | 11           | 11        |  |
|           | 12           |           |  |
|           |              |           |  |
|           |              |           |  |
|           |              |           |  |
|           |              |           |  |
|           |              |           |  |
|           |              |           |  |
| _         |              |           |  |
| Alle ab-/ | auswählen OK | Abbrechen |  |

Sie können alle angebotenen Flächen oder nur einzelne Flächen zur Übernahme in Ihren Nutzungsnachweis auswählen. Anschließend sind die übernommenen Flächen im GIS zu bestätigen. Beim Wechsel zum GIS öffnet sich der *Flächenverwalter*. Hier können Sie einzelne Vorschläge oder *alle zur Übernahme auswählen*.

Sobald Sie die Flächen übernommen haben, informieren Sie den Abgeber, damit dieser die an Sie abgegebenen Flächen aus seinem Nutzungsnachweis entfernt, um die entstandenen Überlappungen zu diesen Flächen in Ihren Anträgen zu entfernen.

# Flächen an ZID exportieren

Im Nutzungsnachweis, für Brandenburg/ Berlin erfasste Flächen können zur ZID exportiert werden, um diese Flächen, in das Antragsprogramm Ihres Betriebssitzlandes zu importieren, sofern dies die dortige Software unterstützt.

Dies kann dem Zweck der Eigenkontrolle gesamtbetrieblicher Summenübersichten dienen.

Die Funktion Flächen an ZID exportieren ersetzt nicht das Einreichen der erfassten Flächen in Brandenburg/ Berlin.

# <u>Übernahme VJ-Daten</u>

Dieses Feature ermöglicht es Ihnen, zu einem späteren Zeitpunkt der Bearbeitung, einzelne oder alle Gesamtparzellen noch einmal neu aus dem Vorjahr vorzutragen.

**Achtung:** Bei Nutzung dieser Funktion werden die Daten in der aktuellen Version des Nutzungsnachweises überschrieben!

Klicken Sie in der aktuellen Version des Nutzungsnachweises auf die Schaltfläche Übernahme VJ-Daten.

Es öffnet sich das Formular *Nutzungsnachweis* (**Vorj**). Wählen Sie die Parzelle(n) aus, welche neu in den aktuellen Antrag übernommen werden soll(en).

Möchten Sie alle Gesamtparzellengeometrien des Vorjahres neu vortragen, setzen Sie den Haken in der ersten Spalte des Tabellenkopfes. Dadurch werden alle Parzellen automatisch markiert. Bei Entfernen des Hakens wird die Markierung wieder entfernt.

Setzen Sie für die Übernahme einzelner Gesamtparzellen den Haken in der ersten Spalte der betreffenden Parzelle.

| Fläch    | enexport         | Flächen für andere bere | itstellen Fläch | en von anderen | übernehmen Übernahme V-LB     | aten ) ( Nur iei | mermante Zeiler | EGS b     | eantragen                |
|----------|------------------|-------------------------|-----------------|----------------|-------------------------------|------------------|-----------------|-----------|--------------------------|
| Ände     | erungsübe        | rsicht Summen Prä       | mienflächen K   | ondirechner    | Parzellenliste drucken Ausgem | wählte Vorjahres | daten überneh   | men Sch   | nittflächen mit Kulissen |
| iesam    | tparzellen       |                         |                 |                |                               |                  |                 |           |                          |
|          | Nr.              | Name                    | Bruttofläche    | EGS-Fläche     | Haupt NC                      | OR-Codes         | GLÖZ 8-Fläche   | Bindungen |                          |
| <u>」</u> | <mark>▲ 1</mark> |                         |                 | 4              |                               | 6                |                 | 8         |                          |
|          | 1                | 110000                  | 8,0762          |                | 451 - Wiesen                  |                  |                 |           | <b>^</b>                 |
|          | 2                | 111000                  | 5,0886          |                | 451 - Wiesen                  |                  |                 |           | -                        |
|          | 3                | DK-FB                   | 3.3082          |                | 830 - Pfirsiche in Vollanbau  |                  |                 |           |                          |

Nach der Auswahl betätigen Sie den Button Ausgewählte Vorjahresdaten übernehmen.

Sie erhalten eine Nachfrage, ob die Daten im aktuellen Nutzungsnachweis überschrieben werden sollen:

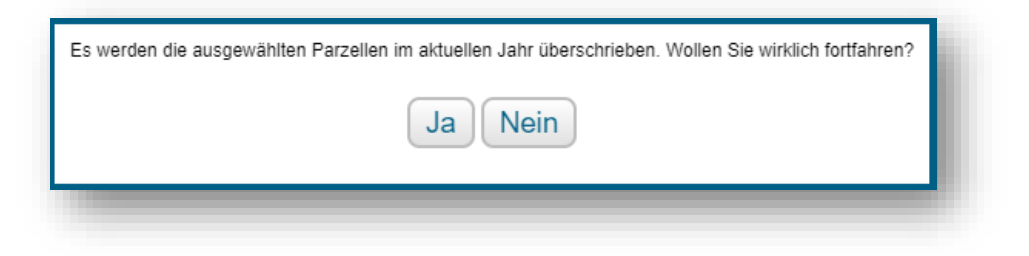

Wählen Sie Ja, warten Sie einige Zeit ab und wechseln in die GIS-Ansicht.

Öffnen Sie den Flächenverwalter, welcher die ausgewählte(n) Vorschlagsgeometrie(n) enthält. Die zuvor bereits übernommene Geometrie zur Gesamtparzelle wurde bei der Aktion aus dem aktuellen Nutzungsnachweis gelöscht.

Durch Setzen des Hakens und Betätigen des Buttons *Aktion ausführen* wird die Geometrie noch einmal in den aktuellen Nutzungsnachweis übernommen und liegt danach als bestätigte Parzelle vor.

Prüfen Sie in der aktuellen Version des Nutzungsnachweises die Attribute der Flächen (Nutzungscode, Bindungen, Kennzeichen etc.) und setzen Sie diese gegebenenfalls neu.

# Nur fehlerhafte Zeilen

Nach Klick auf den Button *Nur fehlerhafte Zeilen* werden die Daten im Nutzungsnachweis gefiltert und Sie erhalten eine Ansicht, in der nur noch Gesamtparzellen/ Teilflächen mit Fehler-/ Hinweismeldungen angezeigt werden. Diese sind an den farbigen Dreiecken in der oberen Ecke eines Feldes erkennbar.

Bei Klick auf den Button Alle Zeilen anzeigen kehrt man zur Gesamtansicht aller Parzellen zurück.

| mtpa       | arzelle | en           |                |             |                                |           |           |               |        |                |                  |                                 |           |    |
|------------|---------|--------------|----------------|-------------|--------------------------------|-----------|-----------|---------------|--------|----------------|------------------|---------------------------------|-----------|----|
|            | Nr.     |              | Name           | Bruttofläct | ie EGS-F                       | läche     | ł         | Haupt NC      |        | ÖR-Codes       | GLÖZ 8-Fläche    | Bindu                           | ungen     |    |
|            |         | 1            | 2              | 3           | 4                              |           |           | 5             |        | 6              | 7                | 8                               | 8         |    |
|            |         | 2            |                | 15          | ,0347                          | 12,8131 1 | 20 - Sor  | nmer-Dinkel   |        |                | 0,0000           |                                 | 1 1       |    |
|            |         | 7 annu is    |                | 0           | ,0592                          | 0,0000    |           |               |        |                | 0,0000           | 1                               |           |    |
|            |         | 8            | 0.00           | 0           | ,1431                          | 0,1431 5  | i91 - Ack | erland aus de | Er     |                | 0,1431           |                                 | 1         |    |
|            |         | 10           | a ser and      | 0           | ,3213                          | 0,0000    |           |               |        |                | 0,0000           |                                 |           | () |
|            |         | 12           |                | 1           | ,1203                          | 0,0000 1  | 20 - Sor  | nmer-Dinkel   |        |                | 0,0000           |                                 | À         |    |
|            |         | 13           |                | 1           | ,0513                          | 0,0000 1  | 14 - Win  | ter-Dinkel    |        |                | 0,0000           |                                 | 1         |    |
|            |         | 14           | -              | 1           | ,1882                          | 0,0000 1  | 15 - Win  | terweichweize | n      |                | 0,0000           |                                 | 1         |    |
| 70         | le en   | 15           |                | 1           | 9093                           | 0.0000 1  | 22 Sor    | nmorroggon S  | lon    |                | 0.000            |                                 |           |    |
| äche       | All     | e Teilfläche | n anzeigen     |             |                                |           |           |               |        |                |                  |                                 |           |    |
| Nr.        | A       | rt Konstante | e FLIK<br>FLEK | Teilfläche  | Nutzung<br>LE-Typ<br>NAF-Grund | Kennz     | EGS       | ÖR-Code       | GLÖZ 8 | Ansaat-/Anpfla | nzjahr Art/Sorte | Parzellen-<br>nummer<br>Vorjahr | Bindungen |    |
| <b>^</b> : | 1 2     | 3            | 4              | 5           | 6                              | 7         | 7         | 8             | 9      | 10             | 11               | 12                              | 13        |    |
| 7.01       | HN      | F DEBBLI     | 0272           | 0,0592      |                                |           |           |               |        |                |                  |                                 |           |    |

# <u>DZ beantragen</u>

Durch Klick auf den Button wird in der Teilflächentabelle die Kennzeichnung *1-Förderfähig, mit EGS-Beantragung,* zu den in Betracht kommenden Teilflächen, automatisch gesetzt. Ein bereits vorhandener Wert wird nicht überschrieben.

Nach Kennzeichnung wird in der Gesamtparzellentabelle (*DZ-Fläche*) die Summe der aktivierten Teilflächen gebildet.

Hinweis: Die Kennzeichnung

- 0 Nicht förderfähig
- 2 Förderfähig, aber keine EGS-Beantragung

ist an den jeweiligen Teilflächen manuell vorzunehmen.

# Änderungsübersicht

Dieses Service-Formular dient der Übersicht zu Änderungen an den Flächen.

Das erste Befüllen des Formulars erfolgt als Vergleich zwischen den von der Verwaltung bereitgestellten Vorjahresgeometrien (Nutzungsnachweis (Vorj)) mit den ins Programm übernommenen Geometrien.

Hier kann es aufgrund der Verschneidung der Geometrien mit den im Programm hinterlegten aktuellen Referenzdaten, bei der Übernahme der Geometrien ins aktuelle Jahr, zu einer Korrektur von Geometrien kommen; beispielsweise, wenn aufgrund erfolgter Feldblockpflege Teile der Vorjahresparzelle über die neue Feldblockgrenze hinausragen.

Auch kann es bei Änderungen durch die Verwaltung zu geänderten Vorjahresdaten-Bereitstellungen kommen. Nähere Informationen hierzu finden Sie unter <u>Punkt 3 - Umgang mit</u> <u>aktualisierten Vorjahrsdaten</u>.

Daher ist es empfehlenswert das Formular nach der Übernahme der Geometrien aus dem Vorjahr einmal aufzurufen, zu prüfen und sich die Daten gegebenenfalls zu sichern.

Bis zur ersten Einreichung des Antrages erfolgt im Formular bei jedem Aufruf/ bei jeder Aktualisierung immer der Vergleich zwischen Vorjahresgeometrien und dem aktuellen Bearbeitungsstand der Geometrien im Nutzungsnachweis (1).

| Daten aktualisie     | Geänderte Zeilen 🗹 | Hinzugefügte Zeilen 💙 | Entfallene Zeilen ✔ | I E-Teilflächen auchlenden ✔ |
|----------------------|--------------------|-----------------------|---------------------|------------------------------|
|                      |                    |                       |                     |                              |
| Flächen Original Ver | sion: Vorjahr      |                       |                     |                              |
| Flächen Änderung V   | ersion: 1          |                       |                     |                              |

Nach dem ersten Einreichen erfolgt der Vergleich zwischen der zuletzt eingereichten Version der Flächen und den Geometrien der neuen Version des Nutzungsnachweises (je Bearbeitungsstand).

|          | che Zeilen 📘                        | Geänderte Zeil                                   | Ien 🗹                                                                                                    | Hinzugefügte Zeilen 🗹 Er                                             | ntfallen       | Zeile             | n 🗹 🚺 LE-Teilfläch                               | en ausblenden                               |                                                                      |                                         |   |
|----------|-------------------------------------|--------------------------------------------------|----------------------------------------------------------------------------------------------------|----------------------------------------------------------------------|----------------|-------------------|--------------------------------------------------|---------------------------------------------|----------------------------------------------------------------------|-----------------------------------------|---|
| aci      | hen Original V<br>hen Änderung      | Version: 1                                       |                                                                                                    |                                                                      |                |                   |                                                  |                                             |                                                                      |                                         |   |
| -        |                                     |                                                  | and the second second se |                                                                      |                |                   |                                                  |                                             |                                                                      |                                         |   |
| 2        | Ident Typ                           | BIKELEK                                          | Original<br>Nettofiache                                                                                                    | Bindungen                                                            | A Id           | Tvn               | ELIK/ELEK                                        | Anderung<br>Nettofläche                     | Bindungen                                                            | Hinweis                                 |   |
| <b>3</b> | Ident Typ<br>888.01 HNF             | FLIK/FLEK<br>DEBBLI0467395962                    | Original<br>Nettofläche<br>0,4468                                                                                                    | Bindungen<br>33 - 01.01.2018                                         | A Id 888.01    | Typ<br>HNF        | FLIK/FLEK<br>DEBBLI0467395962                    | Anderung<br>Nettofläche<br>0,4468           | Bindungen<br>33 - 01.01.2018                                         | Hinweis<br>Zeile gleich                 | ^ |
|          | Ident Typ<br>888.01HNF<br>226.01HNF | FLIKFLEK<br>DEBBLI0467395962<br>DEBBLI0267006815 | Original<br>Nettofläche<br>0,4458<br>1,9809                                                                                                    | Bindungen<br>33 - 01.01.2018<br>33 - 01.01.2018, 811 - 01.01.2015, 8 | A Id<br>888.01 | Typ<br>HNF<br>HNF | FLIKFLEK<br>DEBBLI0467395962<br>DEBBLI0267006815 | Anderung<br>Nettofläche<br>0,4468<br>1,9809 | Bindungen<br>33 - 01.01.2018<br>33 - 01.01.2018, 811 - 01.01.2015, 8 | Hinweis<br>Zeile gleich<br>Zeile gleich | ^ |

**Hinweis:** Ab dem Agrarförderantrag 2019 werden im Vorjahres-Datenpaket numerische Angaben zu allen Teilflächen (HNF, LE, NBF) geliefert. Bei der Übernahme der Vorjahresgeometrien ins aktuelle Jahr erfolgt im Programm die Verschneidung der Gesamtparzelle (Umring) mit der Referenz und eine Neuvergabe der Teilflächennummern. Dadurch kann es zu einer Anzeige von Teilflächenänderungen kommen, die ausschließlich auf der geänderten Teilflächennummer der Teilfläche beruhen. In diesem Fall werden die betreffenden Teilflächen (LE, Nebennutzungsflächen, NBF) einmal mit der Bemerkung *Zeile entfällt* und einmal mit *Zeile hinzugefügt* aufgelistet. Über einen Button *LE-Teilflächen ausblenden* haben Sie die Möglichkeit die Änderungen der LE-Teilflächen für eine bessere Übersichtlichkeit auszublenden.

# <u>Summen</u>

In der Summenübersicht werden in der (oberen) Tabelle *Summen je Bundesland und Nutzungscode* alle bewirtschafteten Flächen je Region (Bundesland), unabhängig vom Bearbeitungsstand, angezeigt.

Die Nutzungen aller Flächen werden zusammengefasst und als Bruttogröße, inclusive Landschaftselemente, aufgeführt. Zusätzlich wird die Anzahl der in der Summe enthaltenen Teilflächen (HNF, Nebennutzungen) je Nutzung angezeigt.

Eine weitere Tabelle zeigt Ihnen die Summen je Aktivierung DZ an.

Die (untere) Tabelle *Summen je Bundesland und Bindung* enthält die Summen der Flächen (Brutto und Netto) je Bindung und je Bundesland für beantragte Parzellen (Hauptnutzungsflächen, welche mit einer Bindung belegt wurden).

Bitte achten Sie darauf, nach erfolgten Änderungen im Nutzungsnachweis oder GIS, den Schalter *Daten aktualisieren* im Formular zu betätigen, um die Anzeige zu aktualisieren.

# Prämienflächen

Dieses Formular enthält - in den Tabs *Direktzahlung* beziehungsweise *Landesmaßnahmen* - eine Zusammenfassung der beantragten Bindungsflächen (Nettofläche, LE-fläche und Bruttofläche, jeweils in Hektar).

Zusätzlich wird die Anzahl der - zur jeweiligen Bindung beantragten - Gesamtparzellen angezeigt.

Nach weiterer Bearbeitung der Flächen im Nutzungsnachweis beziehungswiese im GIS bitte den Schalter *Daten aktualisieren* im Formular betätigen, um die Daten zu aktualisieren.

| Daten ak<br>Direktzahlur<br>Prämienflä<br>Betriebsprä | tualisieren<br>ng Landesmaßnahme<br>chen in profil inet<br>mien | n       |             |            |            |                            |
|-------------------------------------------------------|-----------------------------------------------------------------|---------|-------------|------------|------------|----------------------------|
| -                                                     | Rundesland                                                      | Akti-   | Netto-      | LE-        | Brutto-    | Anzahl der Gesamtparzellen |
|                                                       | Banacolana                                                      | vierung | flache (na) | nache (na) | nache (na) |                            |

# <u>ÖR-Kondi-Rechner</u>

Der Rechner zu Konditionalitäten und Ökoregelungen wertet die Angaben aus Ihren Antragsformularen aus. Dabei können keine rechtsverbindlichen Aussagen darüber getroffen werden, ob Sie die Auflagen erfüllen!

Einige Angaben sind an entsprechende Nachweise gebunden (zum Beispiel Befreiung wegen ökologischer Produktion). Für teilbetrieblich ökologisch wirtschaftende Betriebe kann mit diesem Rechner keine Berechnung durchgeführt werden.

Der Konditionalitäten-Ökoregelungen-Rechner kann keine Gewährleistung geben, dass die von Ihnen gemachten Angaben richtig sind. Bitte beachten Sie auch die Fehlerhinweise zu Ihrem Antrag.

Über den Button *Berechnung aktualisieren* werden Änderungen zu den Flächen aus dem Nutzungsnachweis ins Formular übernommen und die Berechnungen zu Konditionalitäten und Öko-Regelungen aktualisiert.

**Hinweis:** Werte zu Ökoregelungen werden nur für beantragte Zahlungen angezeigt. Der entsprechende Haken im Formular *Antrag auf Zahlungen zu Ökoregelungen* ist zu setzen, sowie die Kennzeichnung an der Fläche zur DZ-Aktivierung vorzunehmen.

# Parzellenliste drucken

Mit Klick auf den Button *Parzellenliste drucken* wird eine pdf-Datei erzeugt, die die Informationen aus der Tabelle *Gesamtparzellen* des Nutzungsnachweises enthält.

|         |                |                                                                                                    |                       |                                                                                                    | Gesamtparzel                     | lenliste 2024 | 4                |                                                                       |
|---------|----------------|----------------------------------------------------------------------------------------------------|-----------------------|----------------------------------------------------------------------------------------------------|----------------------------------|---------------|------------------|-----------------------------------------------------------------------|
| Name:   |                | G                                                                                                    |                       |                                                                                                    |                                  |               |                  | Seite 1 von 1                                                         |
| BNR-ZD: | NR-ZD: 129     |                                                                                                    |                       |                                                                                                    |                                  |               |                  |                                                                       |
|         |                |                                                                                                    |                       |                                                                                                    | Те                               | st            |                  |                                                                       |
|         |                |                                                                                                    | Aus                   | sdru                                                                                                    | ıck für eig                      | ene U         | ntei             | rlagen                                                                |
| Nr.     | FLIK<br>DEBBLI | Parzellenname                                                                                                    | Bruttofläche<br>in ha | Aktivierung<br>DZ                                                                                                    | Haupt NC                         | ÖR-Codes      | GLÖZ 8<br>Fläche | Bindungscode (Verpflichtungsbeginn / Anz. Bäume / Nutzcode Folgejahr) |
| 1       | 1.1            | 2                                                                                                    | 3                     | 4                                                                                                    | 5                                | 6             | 7                | 8                                                                     |
| 1       | 101 Barry      | and a second second sec |                       | and the second second sec | St. Parameters in the            | (             | 1 Mar 10         |                                                                       |
| 2       | test solars    |                                                                                                    | 1.700                 | 1.700                                                                                                    | <ul> <li>Disasteritas</li> </ul> |               | 1.000            |                                                                       |
| 2       | orcadae.       |                                                                                                    | 0.000                 | 1.704                                                                                                    | R) - Druge Million Huge          |               | 1.000            |                                                                       |

# Schnittflächen mit Kulissen

Mit dieser zur Verfügung gestellten Funktion können Sie sich eine Übersicht erstellen lassen, welche Teilflächen Kulissen schneiden und wie groß die Schnittfläche jeder Teilfläche mit der entsprechenden Kulisse ist. Die Informationen werden in einer herunterladbaren Datei ausgegeben.

Durch Klick auf den Button *Schnittflächen mit Kulissen* im Nutzungsnachweis öffnet sich ein neues Formular *Schnittflächen mit Kulissen*.

Nach Auswahl der gewünschten Kulisse(n), gegen die Ihre Antragsfläche(n) geprüft werden soll(en), und Klick auf *Berechnung starten* erhalten Sie einen Dialog zur Abfrage in welchem Format die Ergebnisdatei erstellt werden soll.

Im Anschluss der Auswahl zum Dateiformat wird der Button *Berechnung starten* deaktiviert und der Hinweistext aktualisiert:

| 5 | Kulisse                                           |
|---|---------------------------------------------------|
|   | Benachteiligtes Gebiet 33                         |
|   | AUKM-Erosionskulisse                              |
|   | Natura 2000-Gebiete und wertvolle Grünlandbiotope |
|   | Natura 2000-Gebiete                               |
|   | Gewässerrandflächen                               |
|   | Nährstoffsensible Gebiete                         |
|   | Wasserretentionsflächen 🔻                         |
| B | erechnung starten Abbrechen                       |

Die Berechnung kann, je nach Anzahl ausgewählter Parzellen und Kulissen, einige Zeit in Anspruch nehmen.

Wurde die Berechnung beendet, erhalten Sie am oberen Bildschirmrand eine Meldung:

| B         | Die Berechnung der Schnittflächen mit Kulissen wurde erfolgreich abgeschlossen. |            |          |  |  |   |  |  |
|-----------|---------------------------------------------------------------------------------|------------|----------|--|--|---|--|--|
| Speichern | Drucken                                                                         | Einreichen | Historie |  |  |   |  |  |
|           |                                                                                 |            |          |  |  | _ |  |  |

Wenn Fehler aufgetreten sind, ist die Meldung als Fehlermeldung gekennzeichnet.

War die Berechnung erfolgreich, wird die Datei automatisch heruntergeladen. Bitte sehen Sie dann im Download-Verzeichnis Ihres Browsers nach.

Zur besseren Lesbarkeit einer als Excel-Tabelle erstellten Ausgabedatei, markieren Sie die (Überschriften-)Zeile 1 und passen die Zeilenhöhe an.

| Wasserretentionsflächen (FP 3200) |      |               |     |        |              | Anpassung der Zeilenhöhe, für Sichtbarkeit der Kulissenbezeichnung |            |         |          |       |           |           |                   |                   |
|-----------------------------------|------|---------------|-----|--------|--------------|--------------------------------------------------------------------|------------|---------|----------|-------|-----------|-----------|-------------------|-------------------|
| 6                                 | А    | В             | С   | D      | E            | F                                                                  | G          | н       | 1        | J     | к         | L         | М                 | N                 |
| GP                                | -Nr. | Teilflächennr | Art | Elik   | Flächengröße | Nutzung                                                            | Aktivierun | ÖR-Code | Grünland | Sorte | Bindung 1 | Bindung 1 | Kulissenfläche in | Kulissenfläche in |
| Λ.                                | -    |               |     |        |              |                                                                    | g          |         | nutzung  |       | Code      | Datum     | Hektar            | Prozent           |
| 1                                 |      | 1.01          | HNF | DEBBLI | 28,826       | 100                                                                | j          |         |          |       |           |           |                   |                   |
| $J_1$                             |      | 1.02          | NNF | DEBBLI | 1000         |                                                                    |            | 1       | 10.0     |       |           |           |                   |                   |

# <u>Info-NN</u>

Wurden Ihre beantragten Flächen durch die Verwaltung, im zuständigen Amt für Landwirtschaft, bearbeitet, stehen in den Übersichten nähere Informationen zur Verfügung.

Markieren Sie in der oberen (Gesamtparzellen-)Tabelle eine Zeile, öffnen sich weitere tabellarische Übersichten zu Teilflächen und Feststellungen.

# Bindungen löschen

Mit dieser Funktion können alle Bindungen zu einem Förderprogramm (FP) gelöscht werden.

Durch Klick auf den Button werden zu allen vorliegenden Bindungen die entsprechenden Förderprogramme ermittelt. Nach Auswahl und anschließender Bestätigung werden alle Bindungen zum FP (bestehende Verpflichtungen aus Vorjahren und erfasste Neu-Verpflichtungen) gelöscht.

# 1.2 Kennzeichnung von Flächen in benachteiligten Gebieten (AGZ)

Im Agrarförderantrag können Sie die Bindung 33 zum Förderprogramm FP3315 automatisch an alle ,in Frage kommenden' Gesamtparzellen setzen, die zuvor mit einem für das Förderprogramm beihilfefähigen Nutzungscode versehen wurden.

Ein Algorithmus im Hintergrund prüft je Parzelle ob die Fläche mit mind. 0,3 Hektar in der Kulisse *Benachteiligtes Gebiet 33* liegt und setzt die Bindung 33 automatisch.

Zum Start der Aktion ist vom Nutzer - nach Eingabe der Nutzungscodes für alle Gesamtparzellen der Haken im Formular *Antrag 3315 Ausgleichszulage* (im Ordner *Einzelanträge* des Agrarförderantrages) zu setzen.

| Ich beantrage gemäß Verordnung (EU) Nr. 1305/2013 und der aktuell gültigen Richtlinie des Ministeriums für Landwirtschaft,<br>Umwelt und Klimaschutz des Landes Brandenburg zur Förderung landwirtschaftlicher Unternehmen in benachteiligten<br>Gebieten" (Ausgleichszulage). |
|----------------------------------------------------------------------------------------------------|
| Die Anbauflächen, die gemäß der Gebietskulisse in benachteiligten Gebieten zur Förderung beantragt werden, sind im<br>Nutzungsnachweis mit entsprechender Kennzeichnung "33" angegeben.                                                                                        |

Wird der Haken im Antragsformular wieder entfernt, werden alle Bindungen zum FP 3315 automatisch vom Programm wieder entfernt.

# 1.3 Kennzeichnung von Flächen für Öko-Regelung 7

Im Agrarförderantrag 2025 können Sie die Kennzeichen zur Ökoregelung 7 automatisch an ,betreffende' Flächen setzen, die zuvor mit einem für die Ökoregelung 7 zulässigen Nutzungscode versehen wurden.

Ein Algorithmus im Hintergrund prüft je Parzelle, ob die Fläche mit mind. 0,1 Hektar in der Kulisse *Natura 2000-Gebiete (Öko-Regelung 7 ...)* liegt und setzt den ÖR-Code 7 automatisch an die Teilfläche.

Zum Start der Aktion ist vom Nutzer - nach Erfassung der Nutzungscodes für alle Flächen - der Haken zum Antrag auf Zahlung für Öko-Regelung 7 im Formular *Anträge Öko-Regelung* (im Ordner *Sammelanträge* des Agrarförderantrages) zu setzen.

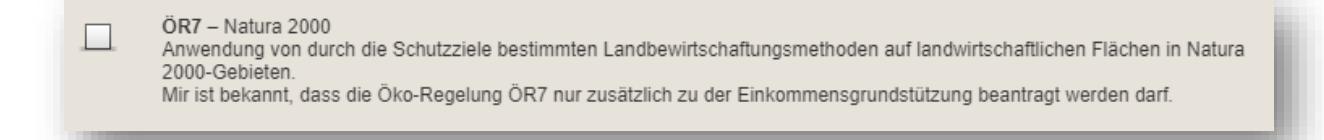

Wird der Haken im Antragsformular wieder entfernt, werden alle ÖR7-Kennzeichen im Nutzungsnachweis automatisch wieder entfernt.

Beachten Sie, dass nachträglich erfasste Flächen nicht automatisch mit dem ÖR7-Kennzeichen versehen werden. Sie sollten die Funktionalität erst verwenden, wenn Sie alle Flächen, mit ihren Attributen, erfasst und gespeichert haben.

Hinweis:

Der ausgewiesene Wert entspricht den für ÖR 7 gekennzeichneten Flächen und kann von den förderfähigen Flächengrößen abweichen.

# 2 Der Nutzungsnachweis im Agrarförderantrag (Maiantrag)

Das Formular *Nutzungsnachweis*, im Agrarförderantrag (Maiantrag) als *Tabelle Nutzungsnachweis* bezeichnet, besteht aus der Übersicht der Gesamtparzellen (Bruttofläche) und der darunter befindlichen Tabelle der zugehörigen Teilflächen (Nettoflächen), mit den zugehörigen Attributen.

| Flä    | ächene                       | export          | be                       | reitstellen                      | übe                                 | rnehmen                                                | export              | eren           | Daten      | Nur              | fehlerhafte Z   | ilen l                                     | beantragen      |  |
|--------|------------------------------|-----------------|--------------------------|----------------------------------|-------------------------------------|--------------------------------------------------------|---------------------|----------------|------------|------------------|-----------------|--------------------------------------------|-----------------|--|
| Är     | nderur                       | ngsüb           | ersicht                  | Summen P                         | rämienfläche                        | n ÖR-Kon                                               | di-Rechner          | Parzellenliste | drucken    | Schnittfläch     | en mit Kuliss   | sen Info                                   | -NN             |  |
| esa    | amtpar                       | zellen          |                          |                                  |                                     |                                                        |                     |                |            |                  |                 |                                            |                 |  |
|        |                              | Nr.             |                          | Name                             | Brutto                              | läche                                                  | DZ-Fläche           | Haupt-NC       |            | OR-Codes         |                 | Bindungen                                  |                 |  |
|        | 1 2<br>1 Williams Höfe 1     |                 | 3                        |                                  | 4                                   | 5                                                      |                     | 6              |            | 7                |                 |                                            |                 |  |
|        |                              |                 |                          | 34,8988                          | 0,0000 823 - Birnen (Ertragsanlager |                                                        |                     |                |            |                  |                 |                                            |                 |  |
| ilfli  | lächen                       |                 |                          |                                  |                                     |                                                        |                     |                |            |                  |                 |                                            |                 |  |
| eilfli | lächen<br>Nr.                | Art             | Konstante                | FLIK/                            | Teilfläche                          | Nutzung<br>LE-Typ                                      | Aktivierung DZ      | ÖR-Code        | Ansaat-, A | npflanzjahr      | Art/Sorte       | Parzellen-<br>nummer                       | Bindungen       |  |
| eilfli | lächen<br>Nr.                | Art             | Konstante                | FLIK/<br>FLEK                    | Teilfläche                          | Nutzung<br>LE-Typ<br>NAF-Grund                         | Aktivierung DZ      | ÖR-Code        | Ansaat-, A | npflanzjahr      | Art/Sorte       | Parzellen-<br>nummer<br>Vorjahr            | Bindungen       |  |
| eilfli | lächen<br>Nr.<br>▲ 1         | Art<br>2        | Konstante<br>3           | FLIK/<br>FLEK<br>4               | Teilfläche<br>5                     | Nutzung<br>LE-Typ<br>NAF-Grund<br>6                    | Aktivierung DZ      | ÖR-Code<br>8   | Ansaat-, A | npflanzjahr<br>9 | Art/Sorte       | Parzellen-<br>nummer<br>Vorjahr<br>11      | Bindungen<br>12 |  |
| eilfli | lächen<br>Nr.<br>▲ 1<br>1.01 | Art<br>2<br>HNF | Konstante<br>3<br>DEBBLI | FLIK/<br>FLEK<br>4<br>2063914821 | Telifläche<br>5<br>33,8580          | Nutzung<br>LE-Typ<br>NAF-Grund<br>6<br>823 - Birnen (j | Aktivierung DZ<br>7 | ÖR-Code<br>8   | Ansaat-, A | npflanzjahr<br>9 | Art/Sorte<br>10 | Parzellen-<br>nummer<br>Vorjahr<br>11<br>1 | Bindungen<br>12 |  |

Zu den im oberen Bereich des Formular befindlichen Funktionalitäten lesen Sie bitte <u>Abschnitt</u> <u>1.1 - Button im Nutzungsnachweis</u>.

## 2.1 Spalten in der Tabelle Gesamtparzellen

#### Die Tabelle Gesamtparzellen ist wie folgt aufgebaut

#### Spalte 1: Nummer

Hier wird die aktuelle Gesamtparzellennummer angezeigt, welche durch den Nutzer geändert werden kann, sofern diese noch nicht vergeben ist. Sie besteht aus maximal sechs Ziffern.

#### Spalte 2: Name

Dieses Feld wurde für Sie zur Nutzung freigeschaltet. Sie können sich hier eigene Hinweise (zum Beispiel zur Lage der Parzelle) einfügen. Diese Hinweise werden im Programm mitgeführt und stehen Ihnen im nächsten Jahr wieder zur Verfügung (werden mit den Parzellen vorgetragen). Sie können sich diese Hinweise auch durch Ausdrucken des Nutzungsnachweises aufbewahren.

#### Spalte 3: Bruttofläche (in Hektar)

Entspricht der - aus der Geometrie berechneten - Bruttofläche der Gesamtparzelle (Umring-Geometrie).

## Spalte 4: DZ-Fläche (in Hektar)

Wurde zu Teilflächen das Kennzeichen *1 - Förderfähig, mit EGS-Beantragung* gesetzt, wird an dieser Stelle die Summe der aktivierten Teilflächen gebildet. Entspricht der beantragten Bruttofläche für die EGS-zahlungen in Brandenburg/Berlin.

#### Spalte 5: Haupt NC

Dargestellt wird hier der aus der Teilflächentabelle übernommene Nutzungscode der Hauptnutzungsfläche (HNF).

#### Spalte 6: ÖR-Codes

In Spalte 8 der Teilflächentabelle erfasste ÖR-Codes werden automatisch in dieses Feld übernommen. Bei Auswahl mehrerer ÖR-Codes werden diese kommasepariert dargestellt.

#### Spalte 7: Bindungen

Ein Haken im Kästchen der Spalte zeigt an, dass diese Parzelle mindestens eine Teilfläche mit einer Bindung besitzt.

## 2.2 Spalten in der Tabelle Teilflächen

## Die Tabelle Teilflächen ist wie folgt aufgebaut

## Spalte 1: Nummer

Die hier aufgeführten "Idents" sind laufende Nummern, die vom Programm für die einzelnen Teilflächen der Gesamtparzelle vergeben werden. Die Ziffer vor dem Punkt entspricht der Gesamtparzellennummer. Die Teilfläche *Hauptnutzungsfläche* erhält immer die Bezeichnung "x.01". Alle weiteren Teilflächen (NNF, LE, NBF oder NAF) werden danach zunächst fortlaufend nummeriert.

Hinweis: Einmal vergebene und danach gelöschte Teilflächennummern (Teilfläche entfernt) werden vom Programm nicht noch einmal an eine Teilfläche der Parzelle vergeben.

## Spalte 2: Art (der Teilfläche)

Abkürzungen HNF, LE, NNF, NAF, NBF stehen für die Art der Teilflächen Hauptnutzung, Landschaftselement, Nebennutzungsfläche, Nicht-Antragsfläche, nicht beihilfefähige Fläche.

#### Spalte 3: Konstante

In der Region Brandenburg/ Berlin haben alle Referenzen die Konstante DEBB. Danach folgt die Unterscheidung zwischen LI (Feldblock) und LE (Landschaftselement).

## Spalte 4: FLIK/FLEK

Jede Referenz erhält zu Ihrer Konstante (in Spalte 3) einen Ident (Spalte 4). In der Region Brandenburg/ Berlin besteht dieser aus 10 Ziffern. Beim Einzeichnen der Gesamtparzelle im GIS wird der Ident automatisch der Referenz entnommen und in den Nutzungsnachweis übertragen.

## Spalte 5: Teilfläche (in Hektar)

Hier wird die aus der Teilflächengeometrie ermittelte Nettogröße der einzelnen Teilfläche jeder Parzelle dargestellt.

#### Spalte 6: Nutzung/ LE-Typ/ NAF-Grund

Die Nutzungscodes werden teilweise aus dem Vorjahr vorgetragen beziehungsweise müssen für alle anderen Teilflächen vom Nutzer neu erfasst werden.

Der LE-Typ eines beantragten Landschaftselementes wird anhand vorhandener Referenzinformationen vorgeblendet. Bei der Erfassung einer Nicht-Antragsfläche (NAF) wird ein Loch in die Geometrie der Hauptnutzungsfläche geschnitten und die Größe der Hauptnutzungsfläche automatisch angepasst. Bitte geben Sie eine Begründung für die diesjährige Nichtnutzung dieser Fläche an.

# Spalte 7: Aktivierung DZ

Folgende Kennzeichnungen sind möglich:

- 0 Nicht förderfähig
- 1 Förderfähig, mit EGS-Beantragung
- 2 Förderfähig, aber keine EGS-Beantragung

Mit der Schaltfläche *DZ aktivieren*, oberhalb der Gesamtparzellentabelle im Nutzungsnachweis, können Sie die Kennzeichnung *1 - Förderfähig, mit EGS-Beantragung* an den Teilflächen zur Parzelle automatisiert vornehmen.

Die Kennzeichnung 0 oder 2 ist an den jeweiligen Teilflächen manuell vorzunehmen.

# Spalte 8: ÖR-Code

Erfassbar sind die zum jeweiligen Nutzungscode ,zulässigen' ÖR-Codes.

Einzelne Öko-Regelungen sind untereinander kombinierbar. Achten Sie bei der Auswahl auf die zulässigen Kombinationsmöglichkeiten.

Bei den Öko-Regelungen ÖR2 und ÖR4 handelt es sich um eine gesamtbetriebliche Betrachtung. Das Setzen von ÖR-Kennzeichen ist in diesen Fällen nicht an den einzelnen Flächen vorzunehmen.

## Spalte 9: Ansaat-/ Anpflanzjahr

In Abhängigkeit des gewählten Nutzcodes ist das Ansaat- beziehungsweise das Anpflanzjahr zu erfassen.

## Spalte 10: Art/ Sorte

Bei bestimmten Nutzungen sind nur zugelassene Sorten beihilfefähig. Hierzu gehören beispielsweise Niederwald mit Kurzumtrieb (KUP), aber auch Saatgutmischungen zu den Ökoregelungen ÖR 1b/ 1c. Bei diesen Nutzungen müssen die Sorten angegeben werden.

## Spalte 11: Parzellennummer Vorjahr

Anzeige der Gesamtparzellennummer aus dem Vorjahr an der HNF-Teilfläche.

# Spalte 12: Bindungen

Hier sind alle Bindungen (BJS, 33, 11Z ...) für die Beantragung einzutragen. Vorgetragene Bindungen sind zu prüfen. Beim Klick in das Feld öffnet sich ein Dialogfenster zur Erfassung von Bindungen.

|   | Bindung<br>Code | Beginn der<br>Verpflichtung | Anzahl Bäume | Folge NC |  |  |
|---|-----------------|-----------------------------|--------------|----------|--|--|
| - | 12.1            | 12.2                        | 12.3         | 12.4     |  |  |
|   |                 |                             | 1            |          |  |  |
|   |                 |                             |              |          |  |  |
|   |                 |                             |              |          |  |  |
|   |                 |                             |              |          |  |  |
|   |                 |                             |              |          |  |  |
|   |                 |                             |              |          |  |  |
|   | 7-11-1-1        | 7-11-(-)                    |              |          |  |  |

In der Auswahlbox des Feldes *Bindung Code (12.1)* werden alle Bindungen angeboten, die zum gewählten Nutzungscode zugelassen sind.

Über *Zeile hinzufügen* können Sie an der Teilfläche eine neue beziehungsweise weitere Bindung anlegen. Nach Eingabe einer Bindung wird diese in der Teilflächentabelle (Spalte 12) aufgeführt. Mehrere Bindungen werden kommasepariert dargestellt.

Hinweis: Bei Fördergegenständen/ Bindungen, die förderrelevante Kulissen voraussetzen, nutzen Sie zum Abgleich die Funktion <u>Schnittflächen mit Kulissen</u>.

## 2.3 Flächen in anderen Bundesländern

Die Flächenbearbeitung im Nutzungsnachweis und im GIS erfolgt, als antragstellende Person mit Betriebssitz in einem anderen Bundesland, ohne eine Antragstellung im Rahmen der Einkommensgrundstützung und der Einkommensstützung in Brandenburg und Berlin. Sie können jedoch eine Antragstellung für 2.Säule-Förderprogramme in Brandenburg und Berlin beinhalten. Beachten Sie die Erläuterungen in der Broschüre *Hinweise zum Agrarförderantrag* bezüglich der Anmeldung antragstellender Personen mit Betriebssitz in einem anderen Bundesland.

Das Sammelantragsformular *Anträge Direktzahlungen* (für Brandenburg und Berlin) kann von Ihnen nicht bearbeitet und nicht eingereicht werden. Sie können nur Ihre Stammdaten und Ihre in Brandenburg und Berlin belegenen Flächen einreichen (Geometrien inklusive Nutzungsnachweis). Gleichzeitig sind Ihre in Brandenburg und Berlin belegenen Flächen durch Setzen eines EGS-Kennzeichen, und gegebenenfalls weiteren Kennzeichen, zum Beispiel ÖR-Codes, zu attributieren.

Für Flächen, die sich in einem anderen Bundesland befinden (gelten nur dann als beantragt, wenn Sie in der Antragssoftware des Belegenheitslandes geometrisch erfasst, gespeichert **und eingereicht werden**), nutzen Sie bitte das Formular *Flächen in anderen Bundesländern*.

Diese Flächen dienen ausschließlich dem Zweck der Eigenkontrolle der gesamtbetrieblichen Summenübersichten.

| Agrarförderaptrag 2025                                                                                                    |                                     | Ich habe Flächen in a                                                                                          | nderen Bundesländ                                                                   | dern und bestät                                                           | tige die unten genannten Hinweise                                                                                     | e.                                                                                |                                                                    |                |           |            |                                  |
|----------------------------------------------------------------------------------------------------|-------------------------------------|----------------------------------------------------------------------------------------------------|-------------------------------------------------------------------------------------|---------------------------------------------------------------------------|----------------------------------------------------------------------------------------------------|-----------------------------------------------------------------------------------|--------------------------------------------------------------------|----------------|-----------|------------|----------------------------------|
| Allgemeine Angaben<br>Filschenangaben                                                                                                    | Fläche<br>geome<br>Fläche<br>Für sp | en, die sich in einem and<br>etrisch (einzeichnen) erf<br>en, die unten aufgeführt<br>ezielle Informationen zu | eren Bundesland b<br>asst, gespeichert u<br>sind, dienen aussc<br>länderübergreifer | befinden, gelten<br>und eingereicht<br>chließlich dem Z<br>nden Flächenan | nur dann als beantragt, wenn sie<br>werden.<br>weck der Eigenkontrolle der gesa<br>tragstellung nutzen Sie den folger | in der Antragssoftware d<br>mtbetrieblichen Summeni<br>nden Link: https://www.zi- | es Belegenheitslandes<br>übersichten.<br>-daten.de/gsaa-adress.htm |                |           |            |                                  |
| Tabelle Nutzungsnachweis     Flächen aus ZID importieren     Staben zuszungsnachweis (1)     Staben zus ZID importieren: Es werden die Elächen importiert die worde zus der Antrassoftware des anderen Bundeslandes ervortiert wurden. |                                     |                                                                                                    |                                                                                     |                                                                           |                                                                                                    |                                                                                   |                                                                    |                |           |            |                                  |
|                                                                                                    |                                     |                                                                                                    |                                                                                     |                                                                           |                                                                                                    |                                                                                   |                                                                    |                |           |            | Tabelle Nutzungsnachweis (Vorj.) |
| Prüfhinweise Amt Bindungsflächen (1)                                                                                                    |                                     | Belegenheitsland                                                                                               | Schlag-ID                                                                           | Name                                                                      | Feldblockident FLIK                                                                                                   | Parzellen-ID                                                                      | Nutzungscode                                                       | Aktivierung DZ | beantragt | Teilfläche | Bindung OKO                      |
| GIS -Ansicht zu Antragsgeometrien (1)                                                                                                    |                                     |                                                                                                    | 2                                                                                   | 3                                                                         | 4                                                                                                    | 5                                                                                 | 6                                                                  | ,              | 8         | э          | 10                               |
| Anlage zusätzliche Flächenangaben (1)                                                                                                    |                                     |                                                                                                    |                                                                                     |                                                                           |                                                                                                    |                                                                                   |                                                                    |                |           |            |                                  |
| Flächen in anderen Bundesländern (1)                                                                                                    |                                     |                                                                                                    |                                                                                     |                                                                           |                                                                                                    |                                                                                   |                                                                    |                |           |            |                                  |
| Sammelantrag                                                                                                    |                                     |                                                                                                    |                                                                                     |                                                                           |                                                                                                    |                                                                                   |                                                                    |                |           |            |                                  |
|                                                                                                    |                                     |                                                                                                    |                                                                                     |                                                                           |                                                                                                    |                                                                                   |                                                                    |                |           |            |                                  |
| Gekoppelte Einkommensstützungen                                                                                                    |                                     |                                                                                                    |                                                                                     |                                                                           |                                                                                                    |                                                                                   |                                                                    |                |           |            |                                  |
| Gekoppelte Einkommensstützungen                                                                                                    | •                                   |                                                                                                    |                                                                                     |                                                                           |                                                                                                    |                                                                                   |                                                                    |                |           |            |                                  |

Ihre im Nutzungsnachweis erfassten Flächen werden wie folgt an die ZID übermittelt:

- Manuelles Senden per Button <u>Flächen an ZID exportieren</u> (ersetzt nicht das Einreichen), der sich im Nutzungsnachweis oberhalb der Gesamtparzellentabelle befindet

- Beim Einreichen

Auf der ZID befindliche Flächen, die sich in anderen Bundesländern befinden, können mittels *Flächen aus ZID importieren* in das Formular *Flächen in anderen Bundesländern* geladen werden.

## 2.4 Dokumentation von Flächen

Die Flächen im Nutzungsnachweis können zu Dokumentations-, Übersichts- und Berechnungszwecken in verschiedener Form dargestellt werden. Folgende Möglichkeiten stehen Ihnen zur Verfügung:

- 1) Druck aller Teilflächen über den Drucken-Button aus der Menüleiste heraus
- 2) Druck einer Gesamtparzellenliste über den Button Parzellenliste drucken
- 3) Erstellen einer (Excel-)Datei mit allen Teilflächen über den Button Flächenexport

# 3 Umgang mit aktualisierten Vorjahresdaten

Erfolgte die Einreichung von Flächen mit dem Herbstantrag (ELER) des aktuellen Antragsjahres, werden die Flächen der zuletzt eingereichten Version aus diesem Antragsverfahren für den Maiantrag (AFA) bereitgestellt.

Ohne Teilnahme am Herbstantrag erfolgt die Bereitstellung der Vorjahresdaten ab dem Antragsjahr 2024 aus dem Info-NN des Maiantrages des vorherigen Antragsjahres. Die Daten im Info-NN werden immer mit dem letzten Bearbeitungsstand der Verwaltung dargestellt.

Wurden bereits Daten im Flächennachweis bearbeitet und gespeichert und es liegen Änderungen durch die Verwaltung vor, erhalten Sie folgende Nachricht, dass das Flächenverzeichnis aktualisiert wurde:

| Die Vorjahresdaten des Flächenverzeichnisses wurden seit dem letzten Speichern aktualisiert. | ĺ |
|----------------------------------------------------------------------------------------------|---|
|                                                                                              |   |

Der Änderungsübersicht können entsprechende Änderungen entnommen werden.

Im Nutzungsnachweis (Version Vorj) steht die ,geänderte/ aktuelle' Fläche zur Verfügung.

Bei Bedarf kann die Anpassung mittels <u>Übernahme VJ-Daten</u> in die aktuelle Version des Nutzungsnachweises übernommen werden.

Achten Sie bei der Übernahme darauf, dass nur ausgewählte Parzellen übernommen werden, da alle Übernahmen die bisherigen Daten überschreiben.

## 4 Meldungen im Nutzungsnachweis

Fehlerhafte Einträge in den Feldern des Nutzungsnachweises werden vom Programm registriert und mit Fehlermeldungen oder Hinweisen belegt. Die fehlerhaften Felder werden mit verschiedenen Symbolen (Kreuz, Ausrufezeichen, Dreieck, Information) und verschiedenen Farben (Hinweise: blau, Warnungen: gelb, Fehlermeldungen: rot) gekennzeichnet.

Ein kleines rotes Dreieck innerhalb eines Erfassungsfeldes zeigt einen vorliegenden Fehlerhinweis zu diesem Feld an. Wenn Sie mit der Maus über das rote Dreieck in der oberen Ecke fahren, wird das zugehörige Symbol sichtbar. Beim Klick auf dieses wird der zugehörige Fehlerhinweistext angezeigt.

Die Fehlerausschriften finden Sie auch in der Liste der *Meldungen* zum Formular *Nutzungsnachweis*:

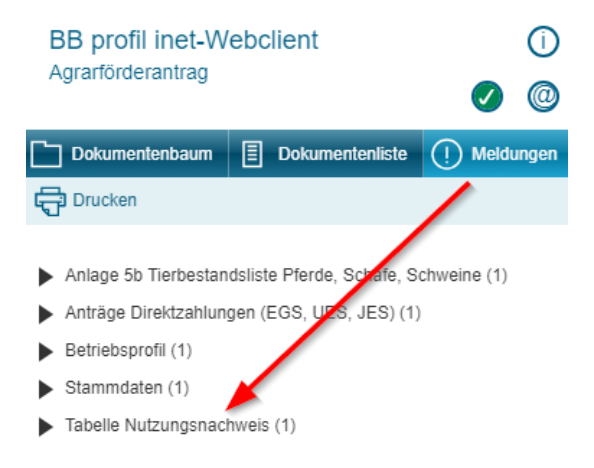

Die Meldungsliste enthält Hinweise zu Ihren Flächenangaben und zu allen weiteren Formularen/ Anlagen des Antrages.

Die Meldungen werden nach Schwere des Fehlers sortiert. Schwerwiegende Fehler werden zuerst angezeigt. Wenn Sie auf eine der Meldungen klicken, erfolgt in den meisten Fällen das Springen auf das betreffende Feld beziehungsweise die betreffende Zeile in der Teilflächentabelle.

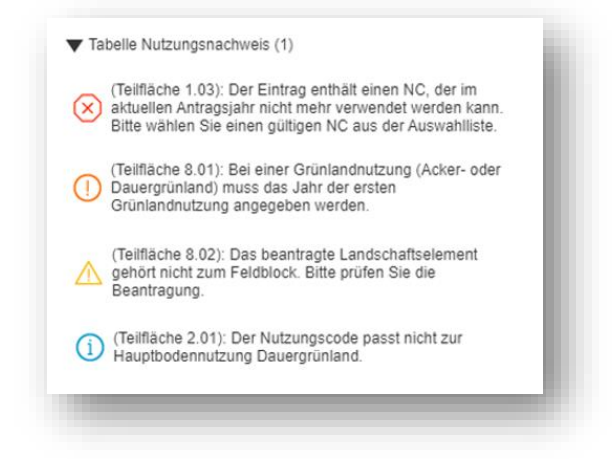

# 5 Beantragung von Flächen außerhalb der Referenz

Die Beantragung von Flächen außerhalb vorhandener Referenzen erfolgt unter Nutzung von Referenzvorschlägen.

Wie Sie im *GIS* einen neuen Feldblock, mit dazugehörigen neuen Landschaftselementen, beziehungsweise ein neues angrenzendes Landschaftselement zu einem vorhandenen Referenz-Feldblock anlegen, um Ihre Parzellen auf den Referenzvorschlägen einzuzeichnen, erfahren Sie in der Broschüre *inet Agrar GIS-Hinweise*.

Beantragte Gesamtparzellen auf Referenzvorschlägen werden mit dem Nutzungsnachweis eingereicht.